## For participants who need translation...

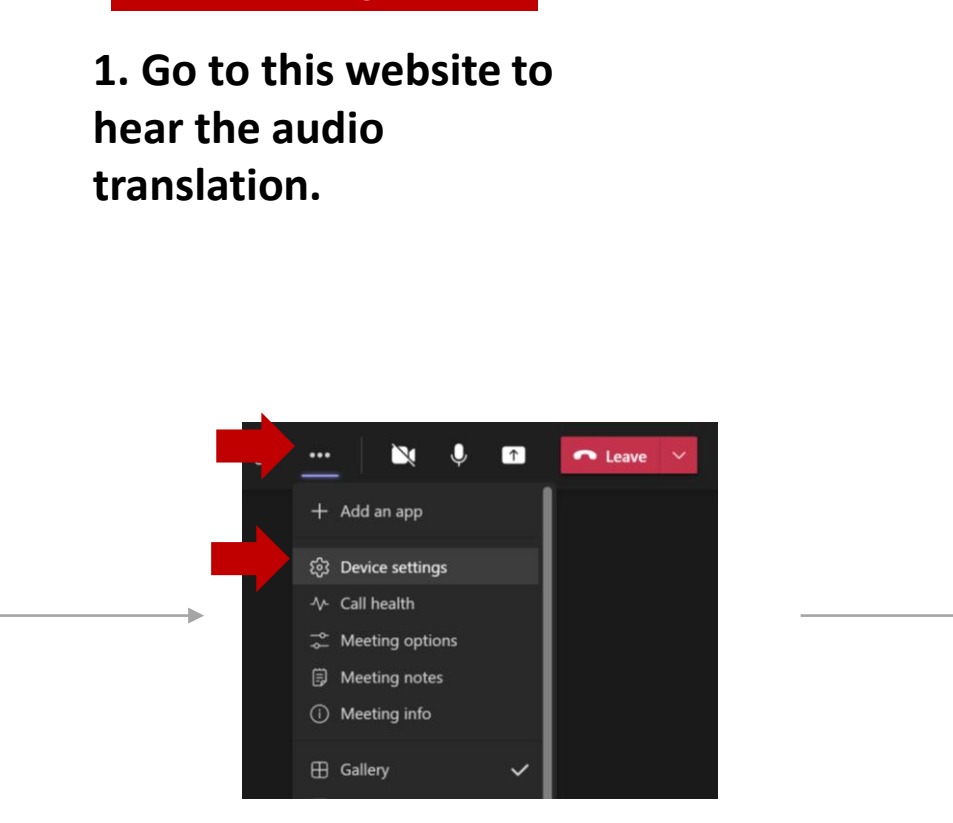

cap-sea.i-regis.com/

3. Keep your MS teams window open to see the slides. Go to Device settings to mute the original audio.

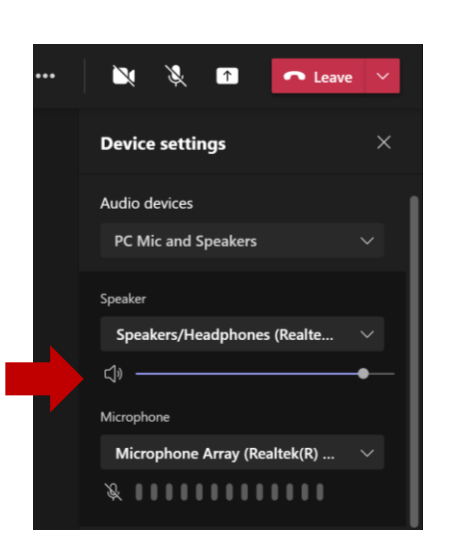

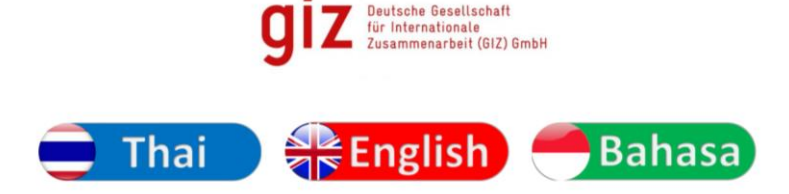

คลิกเพื่อเลือกภาษาที่ต้องการรับฟัง Click to select your listening language

2. Select the language that you want to hear.

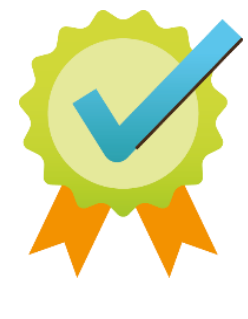

5. All set!

4. Click on the icon to mute the speakers.

## For participants who need translation... สำหรับท่านที่ต้องการการแปลภาษา

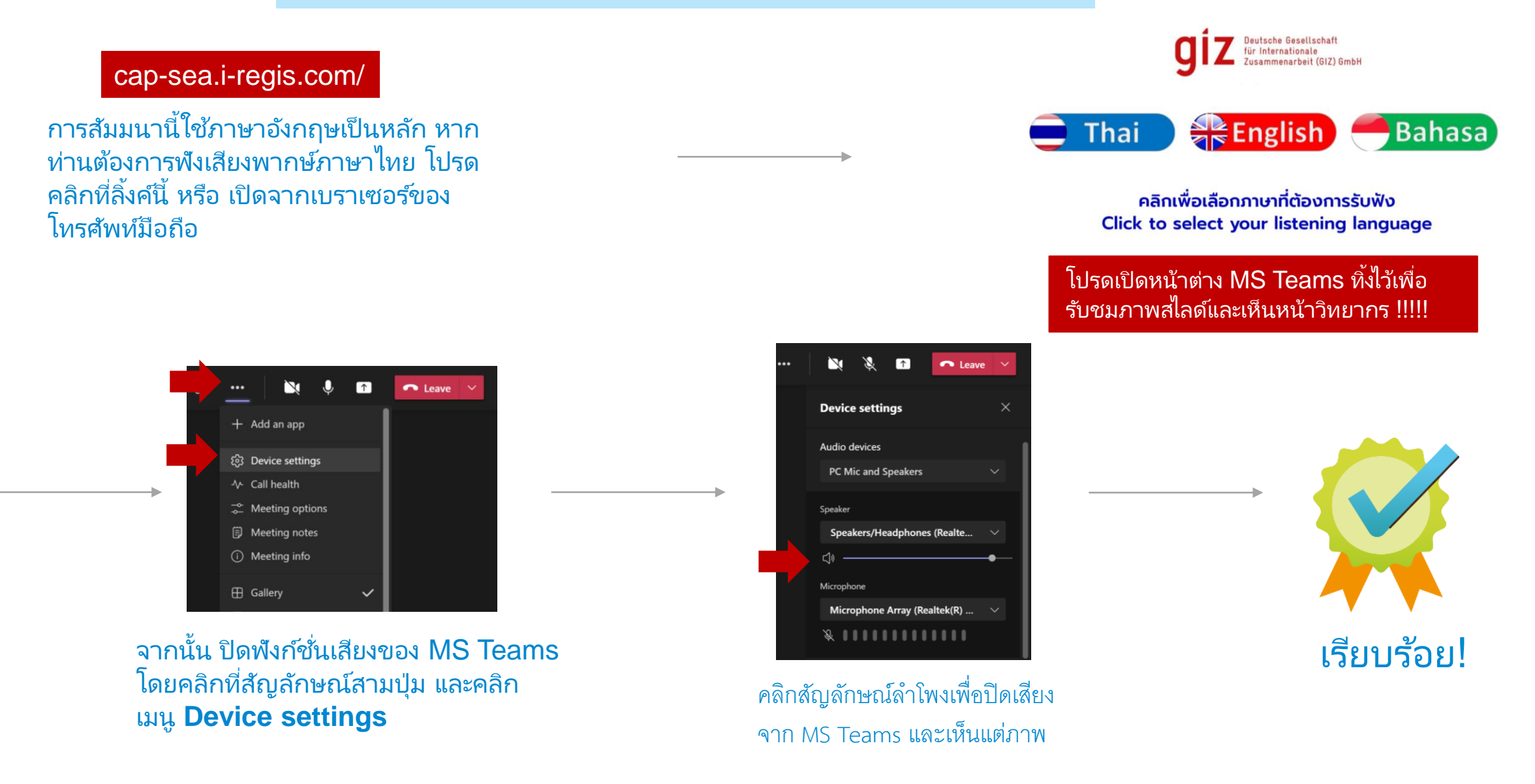

## Untuk penerjemahan ke Bahasa Indonesia...

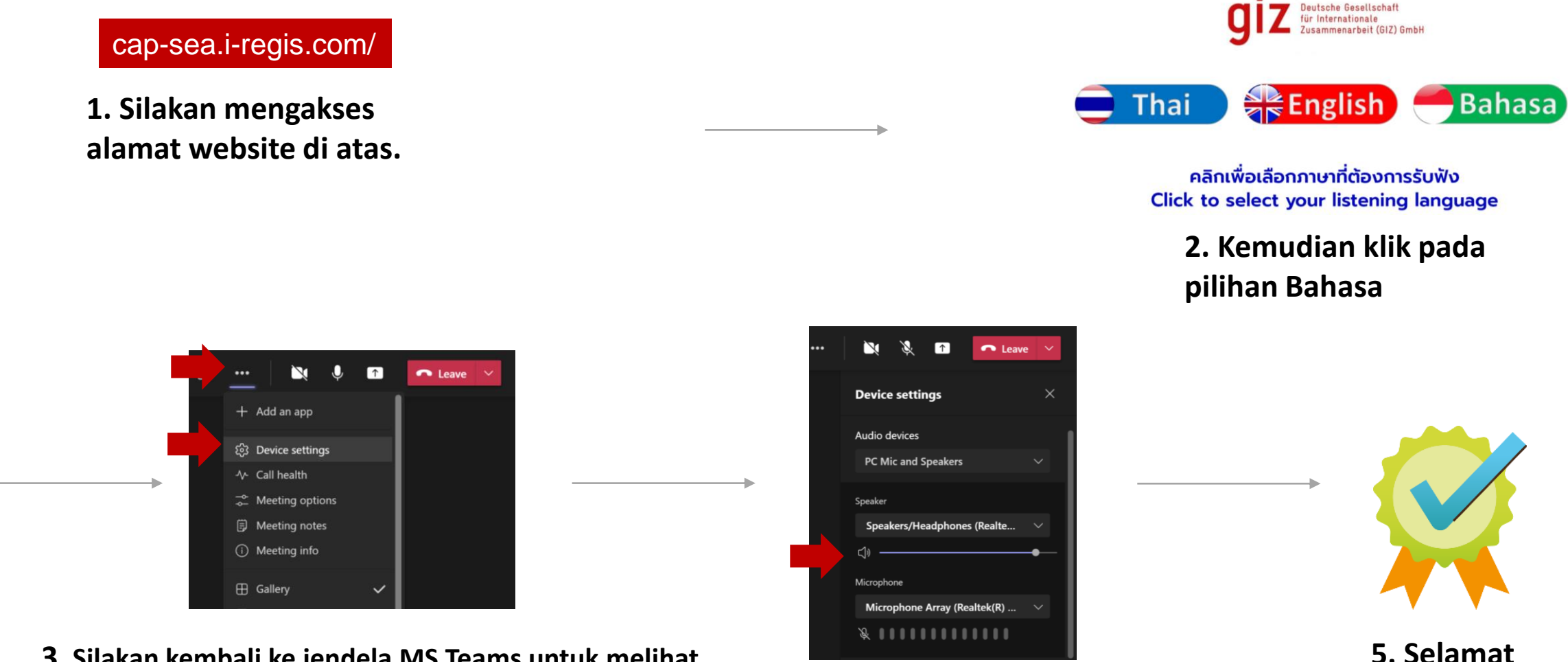

**3**. Silakan kembali ke jendela MS Teams untuk melihat presentasi. Untuk menghindari dua Bahasa terdengar di saat bersamaan, klik titik tiga (...) pada dashboard MS Teams, lalu klik Device Settings.

4. Klik lambang speaker untuk mematikan original audio

mengikuti!